# Submitting Permissions Requests Using

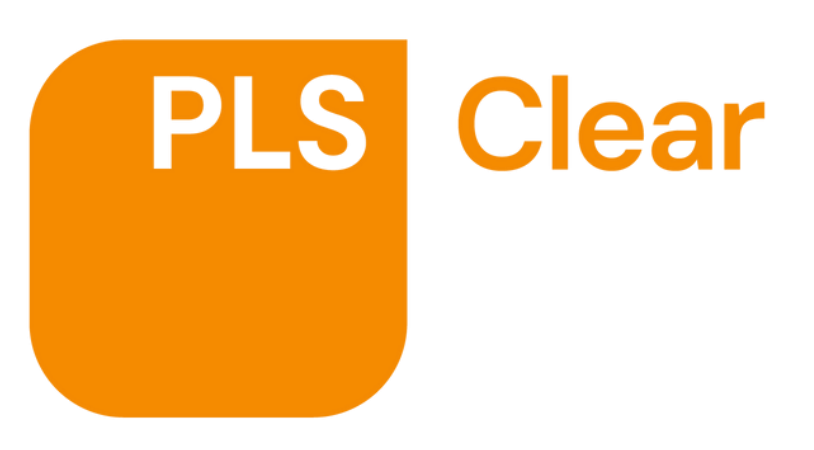

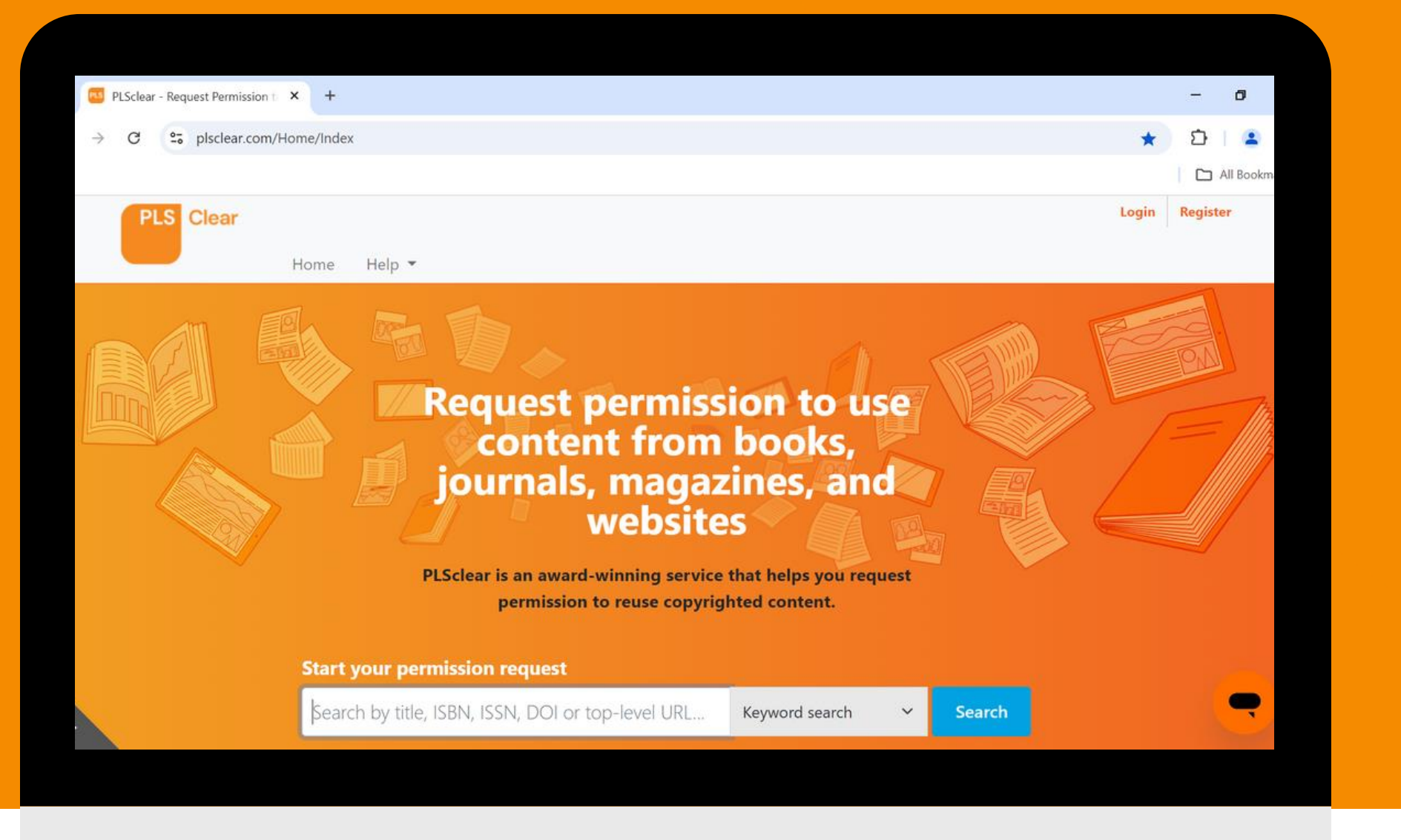

### www.plsclear.com

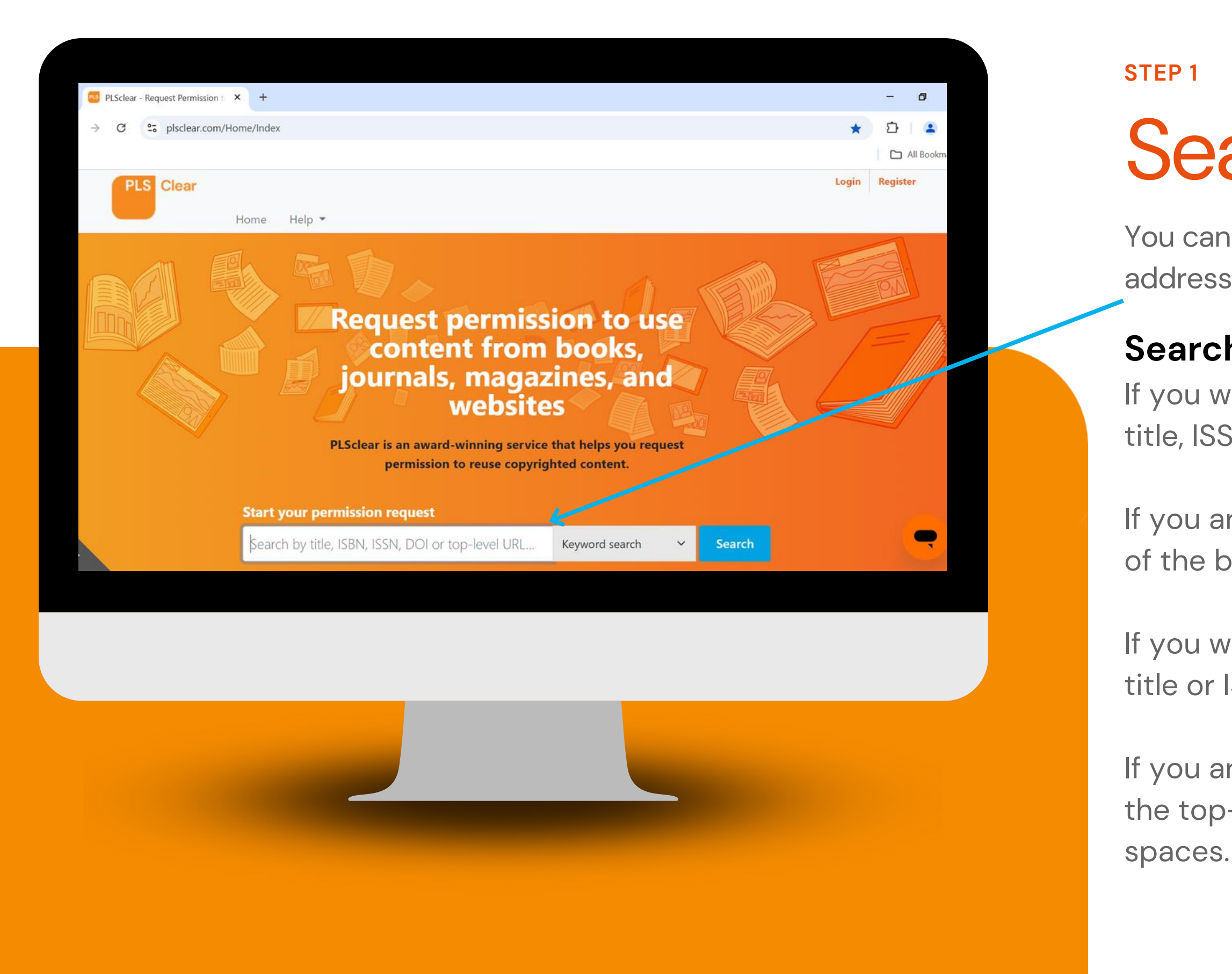

# 02.

## Searching for a Title

You can search by title, ISBN/ISSN, DOI, website address or keyword.

### Search Tips!

If you want to use a journal article, search for the title, ISSN of the journal or the article's DOI.

If you are using a poem, search for the title or ISBN of the book the poem is in.

If you want to use a book chapter, search for the title or ISBN of the book or the chapter's DOI.

If you are using content from a website, search for the top–level domain, without any hyphens or spaces.

### **Refining Search Results**

Titles by PLSclear participating publishers are returned first. This is indicated by the toggle at the top of the search results being 'on' \_\_\_\_\_ and an orange tick next to the title \_\_\_\_\_

#### **Participating Publishers**

If your search does not return the result you want, turning the toggle 'off' will show all titles related to your search, including those not opted into PLSclear.

You can still make a request for these titles, but your request may take longer to process.

| LSclear - Request Permi                                                                                                    | ssion to × +                                                                                                    |                                                                                                    |           |                            |                       |
|----------------------------------------------------------------------------------------------------|----------------------------------------------------------------------------------------------------|----------------------------------------------------------------------------------------------------|-----------|----------------------------|-----------------------|
| C 😋 plsclear                                                                                                    | .com/Home/Index                                                                                                    |                                                                                                    |           |                            |                       |
| PLS Clear                                                                                                    |                                                                                                    |                                                                                                    |           | V                          | /elcome PLScl         |
|                                                                                                    | Home Request Manager 🔻 T                                                                                                    | Title Manager 🔻                                                                                       | Reports I | Help 🔻 Adm                 | in 🔻                  |
|                                                                                                    | Start your permission reque                                                                                                    | est                                                                                                   |           |                            |                       |
|                                                                                                    | sport                                                                                                    |                                                                                                    | Keyv      | vord search                | ~ Se                  |
|                                                                                                    |                                                                                                    |                                                                                                    |           | 1 loal 1                   |                       |
|                                                                                                    |                                                                                                    |                                                                                                    | <u>U</u>  |                            |                       |
| <ul> <li>Filters Active</li> <li>Show participation</li> <li>Showing 1 to 10 of 471</li> </ul>                                                                   | 0<br>ating titles only <b>O</b><br>entries (filtered from 1,020 total entries)                                                             |                                                                                                    |           | irst Previous              | 1 2 3                 |
| <ul> <li>Filters Active</li> <li>Show particip.</li> <li>Showing 1 to 10 of 471</li> <li>Identifier</li> </ul>                                                   | 0<br>ating titles only<br>entries (filtered from 1,020 total entries)<br>Title                                                             | * Publisher                                                                                           | Author    | irst Previous<br>Pub. Date | 1 2 3                 |
| <ul> <li>Filters Active</li> <li>Show participe</li> <li>Showing 1 to 10 of 471</li> <li>Identifier</li> <li>9780415246293</li> </ul>                            | 0<br>ating titles only<br>entries (filtered from 1,020 total entries)<br>Title<br>'Race', Sport and British Society                        | Publisher Taylor and Francis (Books) Limited UK                                                       | Author    | irst Previous<br>Pub. Date | 1 2 3<br>FI<br>B      |
| <ul> <li>Filters Active</li> <li>Show participation</li> <li>Showing 1 to 10 of 471</li> <li>Identifier</li> <li>9780415246293</li> <li>9780415246309</li> </ul> | 0 ating titles only  entries (filtered from 1,020 total entries) Title 'Race', Sport and British Society 'Race', Sport and British Society | Publisher     Taylor and Francis     (Books) Limited UK     Taylor and Francis     (Books) Limited UK | Author    | irst Previous<br>Pub. Date | 1 2 3<br>Fi<br>B<br>B |

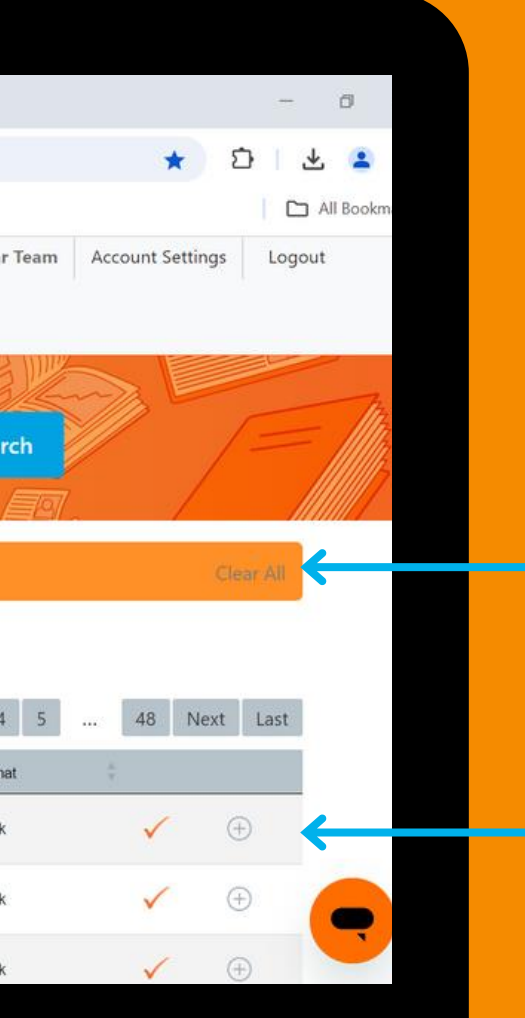

### **Filtering Results** You can filter results by: publisher, date, author and or format.

### Choosing a Title

Select the title that you want by clicking the plus sign (+)

## Login or Register

To submit a request, you will need to login to your PLSclear account or register for a new account.

Clicking 'Register Now' will redirect you to a Account Registration page; follow the instructions on this page.

If you have just created a PLSclear account, you will receive an email asking you to confirm your email address. If you do not confirm your email address, your request will not be submitted to the publisher.

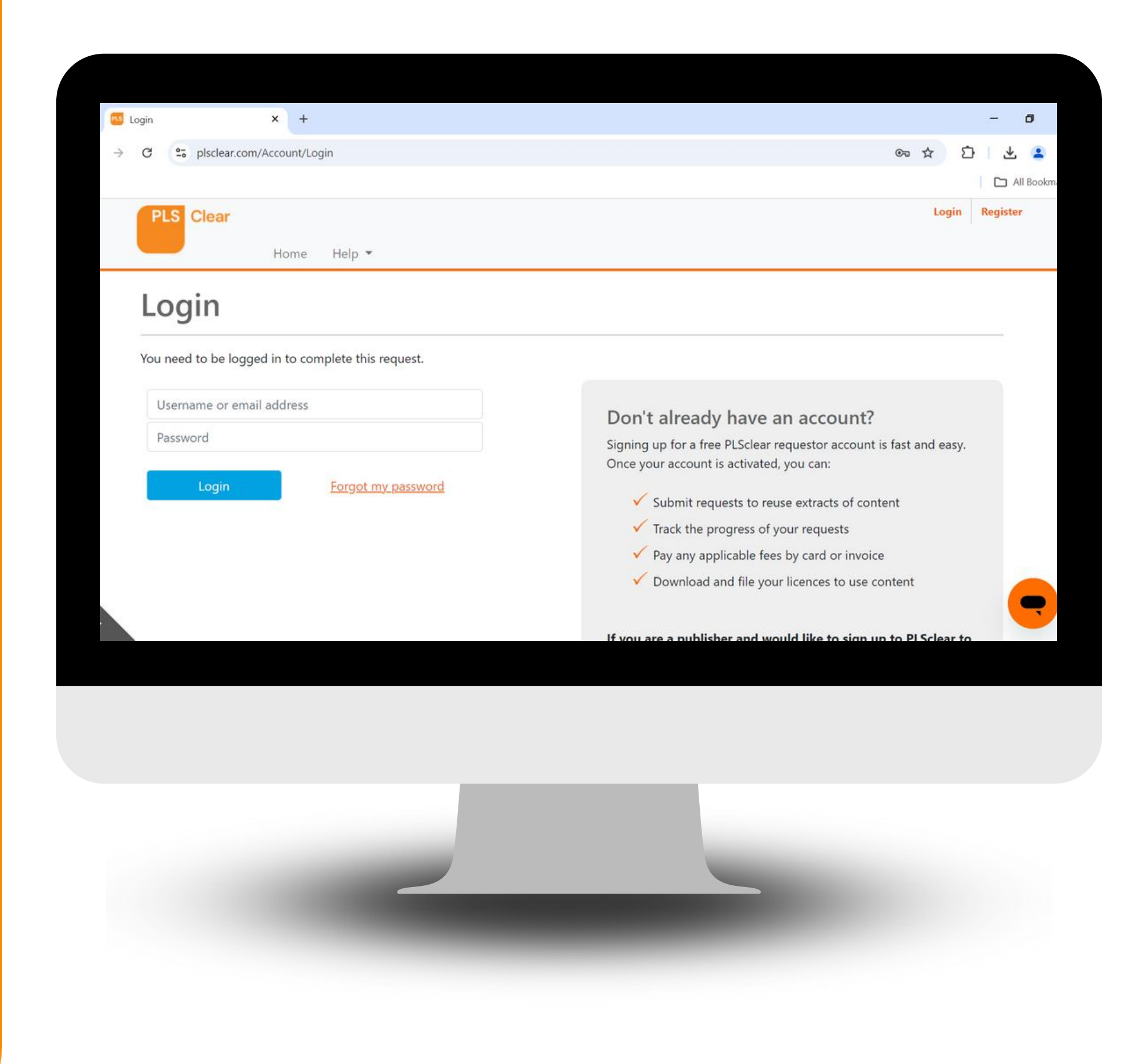

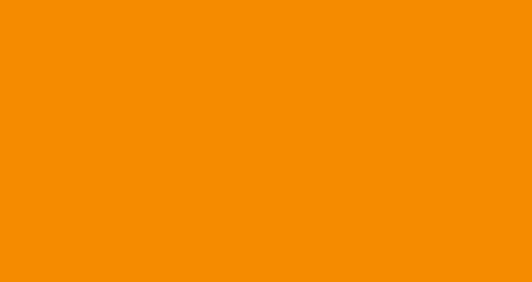

### **Select Your Content**

Choose your content type from the dropdown menu and then click the 'Add' button.

#### Save As Draft

Not got time to complete the form? Or need to get more details from your publisher? No problem! You can save your progress at any point by clicking 'Save As Draft'.

| Content Details | Usage Details Summary Personal Details                            |
|-----------------|-------------------------------------------------------------------|
| < Search for ne | ew title / Bulletin of Physical Education                         |
| 0 What          | type of content do you want to license from this title?           |
| Fields marked w | with an actorick + are required                                   |
| Fields marked w | nul al astelisk * ale lequiled.                                   |
|                 | Choose what kind of content you are using and click 'Add'         |
|                 | I want to use V                                                   |
| Are you requ    | uesting to use this content under the STM Permissions Guidelines? |
| Ale you legu    | issuing to use this content under the Shini remissions ourdennes. |
|                 |                                                                   |
|                 |                                                                   |
| Save Ar         | Draft                                                             |

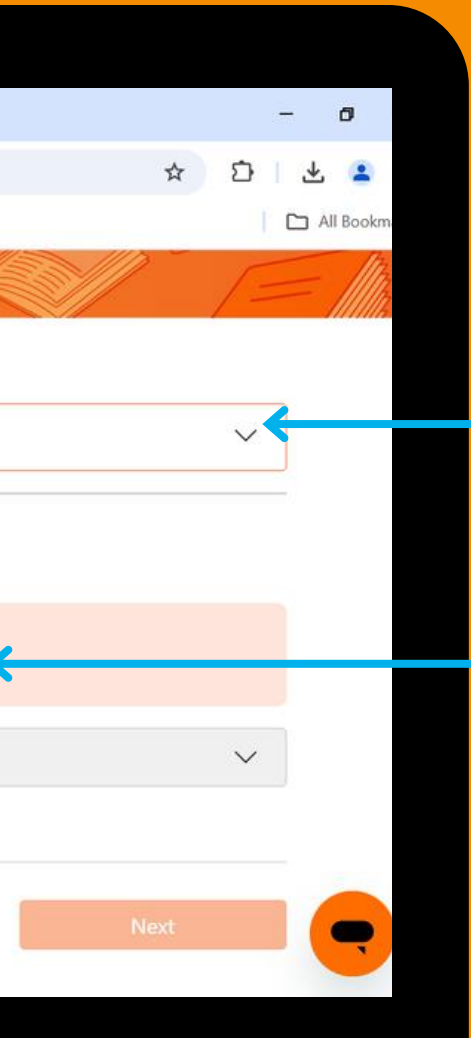

#### **Need More Help?**

Click on the information bubble and additional guidance will be provided.

### What Content Are You Using?

You can choose from text extracts, poems, images, tables, printed music or chapters.

| G Search Google or type a URL                                          |                                           |                 | •                | 1 |
|------------------------------------------------------------------------|-------------------------------------------|-----------------|------------------|---|
| * Number of words                                                      |                                           |                 | 0                |   |
| * Page numbers                                                         |                                           |                 | 0                | _ |
| * Number of pages                                                      |                                           |                 | 0                | _ |
| Identifier / First few words                                           |                                           |                 |                  |   |
|                                                                        |                                           | h               |                  |   |
| Are you reusing the full article or chapter?                           | O Yes O No                                |                 |                  |   |
| Author of original work                                                |                                           |                 | 0                |   |
| Are you the author of the content that you are requesting<br>to reuse? | O Yes O No                                |                 | 0                |   |
| Additional Information                                                 |                                           |                 | 0                |   |
|                                                                        |                                           | h               |                  |   |
|                                                                        | Will you be changing or editing the text? |                 |                  |   |
| Choose what kind of content you are using                              | and click 'Add'                           |                 |                  |   |
| I want to use                                                          | ~                                         | Add             |                  |   |
|                                                                        |                                           |                 |                  |   |
| Save As Draft                                                          |                                           |                 | Next () Help     |   |
| e bere to search                                                       | a 🖉 🖧 👧                                   | 🕜 🗮 22°C Partly | sunny 🔿 🗬 🗐 🗊 dx |   |
|                                                                        |                                           |                 | 21/06/2023       |   |
|                                                                        |                                           |                 |                  |   |
|                                                                        |                                           |                 |                  |   |
|                                                                        |                                           |                 |                  |   |
|                                                                        |                                           |                 |                  |   |
|                                                                        |                                           |                 |                  |   |
|                                                                        |                                           |                 |                  |   |
|                                                                        |                                           |                 |                  |   |
|                                                                        |                                           |                 |                  |   |
|                                                                        |                                           |                 |                  |   |

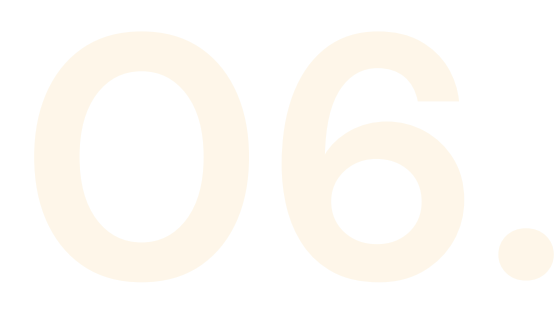

#### P 5

### **Content Details**

mplete the pre-set questions, providing ecifics about the content you want to use.

### ed to add more content?

example, if you want to use two text racts, select 'text' from the dropdown menu, k 'add' and repeat for the second extract.

u can select 25 of each content category der one request. If you need to request are than 25 extracts, you will need to submit are than one request.

### **Usage Details**

Tell us how you will be using the content from the options available in the dropdown menus.

#### Select your reuse

If you are unable to find the format you need, please select one that is the closest match.

You will be able to provide additional information describing your project later in the form.

| PLSc            | lear - Request Permission to × +                      |                                                 |
|-----------------|-------------------------------------------------------|-------------------------------------------------|
| $\rightarrow$ C | S (S)                                                 |                                                 |
|                 |                                                       |                                                 |
|                 | Do you wish to re-use information fro                 | om a project you previously set up?             |
|                 | R                                                     | Re-use previous project information? 🛛 Yes 🧿 No |
|                 | Fields marked with an asterisk <b>*</b> are required. |                                                 |
|                 | Purpose and Sector                                    |                                                 |
|                 | * Purpose of use                                      | Choose                                          |
|                 | * Sector                                              | Choose                                          |
|                 |                                                       |                                                 |
|                 | Tell us where you will be using the cor               | ntent                                           |
|                 | I will be using it in a                               | ✓ Add ⊕                                         |
|                 |                                                       |                                                 |
|                 | Previous Save As Draft                                |                                                 |
|                 |                                                       |                                                 |

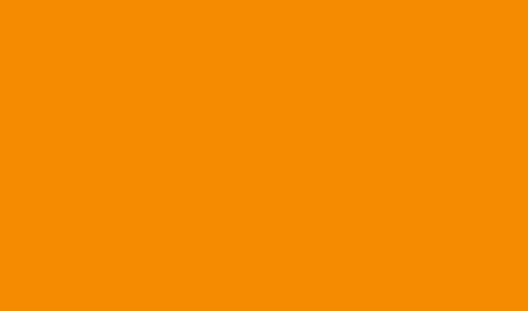

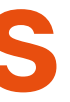

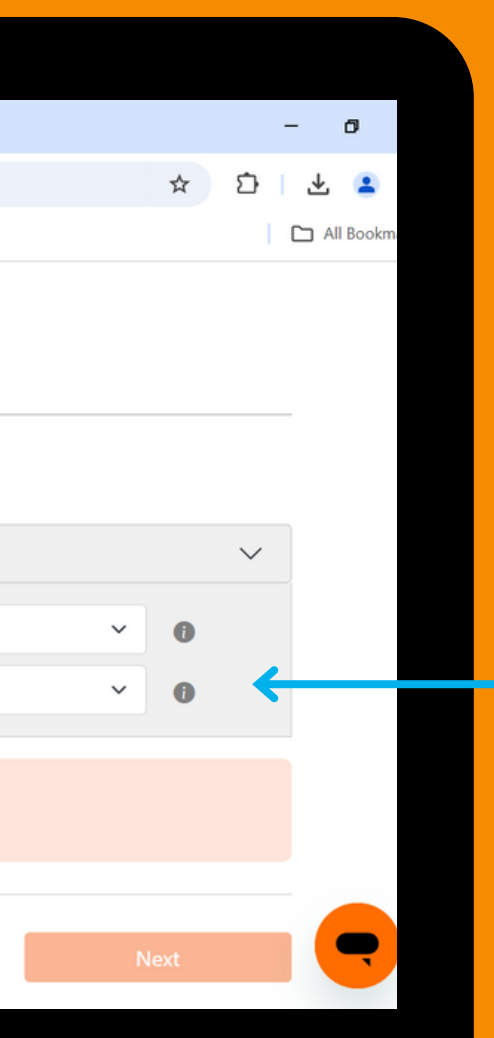

### **Need additional** help? Click on 🌒 and additional guidance will be provided.

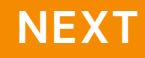

| Tell us more about your extract from 100 GREATEST SPORTS CHAM    | PIONS                                     |                                                 |   |
|------------------------------------------------------------------|-------------------------------------------|-------------------------------------------------|---|
| * Number of wor                                                  | ds                                        | 0                                               |   |
| * Page numbe                                                     | rs                                        | 0                                               |   |
| * Number of pag                                                  | es                                        | 0                                               |   |
| Identifier / First few wor                                       | ds                                        |                                                 |   |
| Are you reusing the full article or chapte                       | r? O Yes O No                             |                                                 | - |
| Author of original wo                                            | nk                                        | 0                                               |   |
| Are you the author of the content that you are requestin to reus | ng O Yes O No<br>e?                       | 0                                               |   |
| Additional Informatio                                            | n                                         | 0                                               |   |
|                                                                  | Will you be changing or editing the text? |                                                 |   |
|                                                                  |                                           |                                                 |   |
| Choose what kind of content you are us                           | ing and click 'Add'                       |                                                 |   |
|                                                                  |                                           |                                                 |   |
|                                                                  |                                           |                                                 |   |
| Save As Draft                                                    |                                           | Next                                            |   |
| to search 📪 🛱 🔚 🚳 💁 🧟 🗴                                          | 1 o 🐖 🔥 🔞                                 | 13:18<br>21*C Mostly cloudy 🔨 🕿 🖘 🖾 🖏 Tuesday 📢 |   |
|                                                                  |                                           | 20/06/2023                                      |   |
|                                                                  |                                           |                                                 |   |
|                                                                  |                                           |                                                 |   |
|                                                                  |                                           |                                                 |   |
|                                                                  |                                           |                                                 |   |
|                                                                  |                                           |                                                 |   |
|                                                                  |                                           |                                                 |   |
|                                                                  |                                           |                                                 |   |
|                                                                  |                                           |                                                 |   |
|                                                                  |                                           |                                                 |   |

P 7

### **Reuse Details**

mplete the pre-set questions, providing ecifics about your reuse.

### ed to add more reuse formats?

ect additional reuse formats from the pdown menu, click 'add' and complete the estions for that format.

ou do not have information such as print run or ail price, please check with your publisher as rights holder may not be able to issue a ence without these details.

### Review Your Request

Review the information you have provided before submitting your request, as the details entered here will appear on the licence.

Please note that you might not be able to edit these details after your request has been submitted.

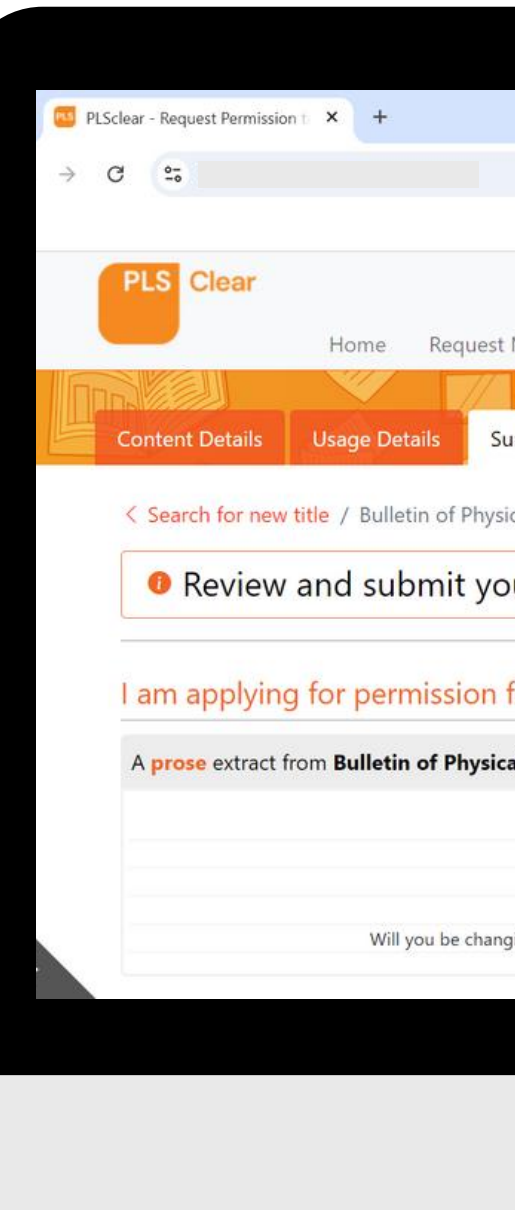

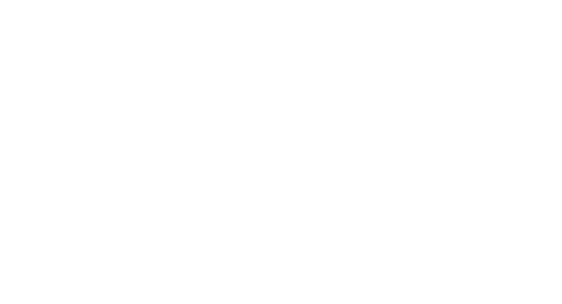

|                                                                                                    |                                        |         | - 0                     |
|----------------------------------------------------------------------------------------------------|----------------------------------------|---------|-------------------------|
|                                                                                                    |                                        |         | * 5 * .                 |
|                                                                                                    |                                        |         | All Bo                  |
|                                                                                                    |                                        | Welcome | Assessment Settlings    |
|                                                                                                    |                                        | weicome | Account settings Logout |
| Manager 👻 Repor                                                                                        | rts Help 🔻                             |         |                         |
| J 1                                                                                                    |                                        |         |                         |
|                                                                                                    |                                        |         |                         |
| immary Personal                                                                                        | Details                                |         |                         |
|                                                                                                    |                                        |         | ~~//                    |
| cal Education                                                                                          |                                        |         |                         |
|                                                                                                    |                                        |         |                         |
|                                                                                                    |                                        |         |                         |
| ur request                                                                                             |                                        |         | ~                       |
| ur request                                                                                             |                                        |         | ~                       |
| ur request                                                                                             |                                        |         | ~                       |
| ur request                                                                                             |                                        |         | ~                       |
| ur request<br>for:                                                                                     |                                        |         | ~                       |
| ur request<br>for:<br>al Education (052100'                                                            | 11)                                    |         | ~                       |
| ur request<br>for:<br>al Education (052100)                                                            | 11)                                    |         | ~                       |
| ur request<br>for:<br>al Education (052100<br>Issue Date:                                              | 11)<br>12.1.1990                       |         | ~                       |
| ur request<br>for:<br>al Education (052100<br>Issue Date:<br>Article Title:                            | 11)<br>12.1.1990<br>Title              |         | ~                       |
| ur request<br>for:<br>al Education (052100<br>Issue Date:<br>Article Title:<br>Number of words:        | 11)<br>12.1.1990<br>Title<br>1000      |         | ~                       |
| for:<br>al Education (052100)<br>Issue Date:<br>Article Title:<br>Number of words:<br>Number of pages: | 11)<br>12.1.1990<br>Title<br>1000<br>1 |         | ~                       |

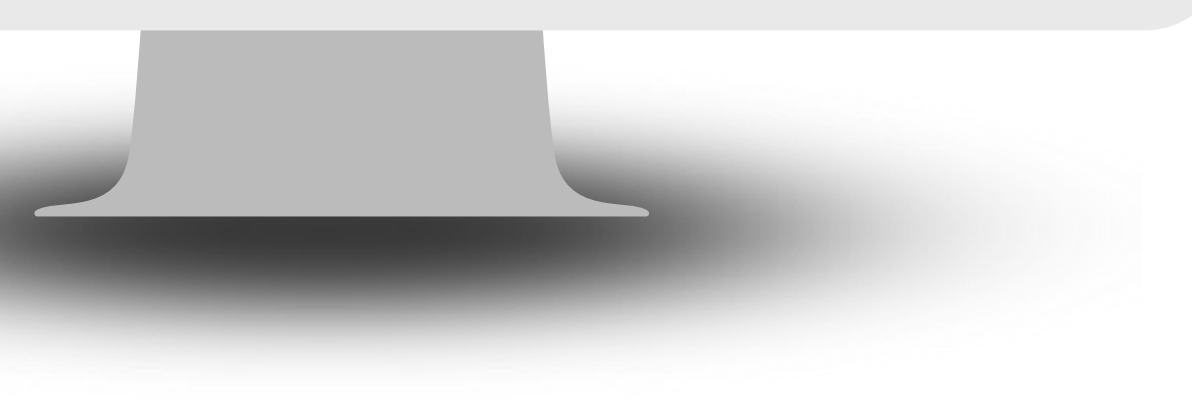

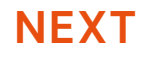

|     | iclear - Reques | .t Permission t × +         |                  |                             |                   |                    |               |              |                 |        | - 0      |    | l |   |
|-----|-----------------|-----------------------------|------------------|-----------------------------|-------------------|--------------------|---------------|--------------|-----------------|--------|----------|----|---|---|
| » ( | G 52            |                             |                  |                             |                   |                    |               |              | ☆               | Ď      | * 🙎      |    | l |   |
|     |                 |                             |                  |                             |                   |                    |               |              |                 |        | All Book | (m | l |   |
| 1   | PLS C           | lear                        |                  |                             |                   |                    | Welcome       |              | Account Setting | gs Lo  | ogout    |    | l |   |
|     |                 | Home Rec                    | uest Manager     | <ul> <li>Reports</li> </ul> | Help 🔻            |                    |               |              |                 |        |          |    | l |   |
|     |                 |                             |                  |                             |                   | DE                 | 18            |              |                 | F      |          | 77 | l |   |
|     | Content D       | etails Usage Details        | Summary          | Personal Detail             | S                 |                    |               |              |                 | /-     |          | 2  | l |   |
|     | < Search        | for new title / Bulletin of | Physical Educati | ion                         |                   |                    |               |              |                 |        |          |    | l |   |
|     | 0 Er            | nter the personal           | details ur       | nder which                  | you want te       | o submit y         | our requ      | lest         |                 | $\vee$ |          |    | l |   |
|     |                 | 21                          |                  |                             |                   |                    |               |              |                 |        | J.       |    | l |   |
|     | What            | name and add                | ress sho         | uld appea                   | r on your         | licence d          | ocumer        | nt?          |                 |        |          |    | l |   |
|     |                 |                             |                  |                             |                   |                    |               |              |                 |        |          |    | l |   |
|     |                 | Select licensee details     | Add New A        | ddress                      |                   |                    | ~             | 0            |                 |        |          |    |   | _ |
|     | 0               |                             |                  |                             |                   |                    |               |              |                 |        |          |    | l |   |
|     |                 | Add a new addr              | ess              |                             |                   |                    |               |              |                 |        |          |    | l |   |
|     |                 |                             |                  |                             |                   |                    |               |              | 1               |        |          |    | l |   |
|     |                 | The details you provide h   | ere will be used | for this request            | They will also be | saved as a profile | e vou can sel | ect from the | list above      |        |          |    | l |   |
|     |                 |                             |                  |                             |                   |                    |               |              |                 |        |          |    |   |   |
|     |                 |                             |                  |                             |                   |                    |               |              |                 |        |          |    |   |   |
|     |                 |                             |                  |                             |                   |                    |               |              |                 |        |          |    |   |   |
|     |                 |                             |                  | -                           |                   |                    |               |              |                 |        |          |    |   |   |
|     |                 |                             |                  |                             |                   |                    |               |              |                 |        |          |    |   |   |
|     |                 |                             |                  |                             |                   |                    |               |              |                 |        |          |    |   |   |
|     |                 |                             |                  |                             |                   |                    |               |              |                 |        |          |    |   |   |
|     |                 |                             |                  |                             |                   |                    | -             |              |                 |        |          |    |   |   |

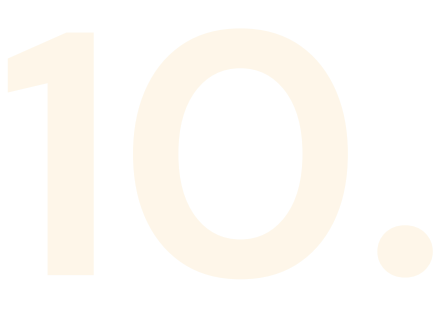

EP 9

### icensee Details

nter the personal details under which you want submit your request.

ou can select a pre-saved profile or enter a new et of details. The details selected will be used as ne licensee for this request.

'hen finished, press 'Submit' to complete your quest.

|              | × +                            |                                     |                                     |                               | - 0       |
|--------------|--------------------------------|-------------------------------------|-------------------------------------|-------------------------------|-----------|
| G 52         |                                |                                     |                                     | ☆                             | 다   또 😦   |
|              |                                |                                     |                                     |                               | All Bookm |
| PLS Clear    |                                |                                     | Welcome                             | Account Settings              | s Logout  |
|              | Home Request Manag             | ger 👻 Reports Help 👻                |                                     |                               |           |
| Next Steps   |                                |                                     |                                     |                               |           |
| Next Steps   |                                |                                     |                                     |                               |           |
| Next Steps   |                                |                                     |                                     |                               |           |
| -            |                                |                                     |                                     |                               |           |
|              |                                |                                     |                                     |                               |           |
| Co This req  | uest has been sent             | t to the rights holder              |                                     |                               |           |
| Please revie | w the Request Manager to re    | review the rights holder's response | e.                                  |                               |           |
|              |                                |                                     |                                     |                               |           |
| 🗐 Respon     | ses to this request            |                                     |                                     |                               |           |
| Some reque   | ests will receive an automated | ed response. Other requests will re | equire rights holders to do further | research before they can resp | ond.      |
| This can tak | e some time.                   |                                     |                                     |                               |           |
|              |                                |                                     |                                     |                               |           |
|              |                                |                                     |                                     |                               |           |
|              |                                |                                     |                                     |                               |           |
|              |                                |                                     |                                     |                               |           |
|              |                                |                                     |                                     |                               |           |
|              |                                |                                     |                                     |                               |           |
|              |                                |                                     |                                     |                               |           |
|              |                                |                                     |                                     |                               |           |
|              |                                |                                     |                                     |                               |           |
|              |                                |                                     |                                     |                               |           |

You will be notified that your request has been submitted.

If you have just created a PLSclear account, you will receive an email asking you to confirm your email address. If you do not confirm your email address, your request will not be submitted to the publisher.

### **STEP 10 Next Steps**

### **Remember!**

# Need More Help? Visit our help page

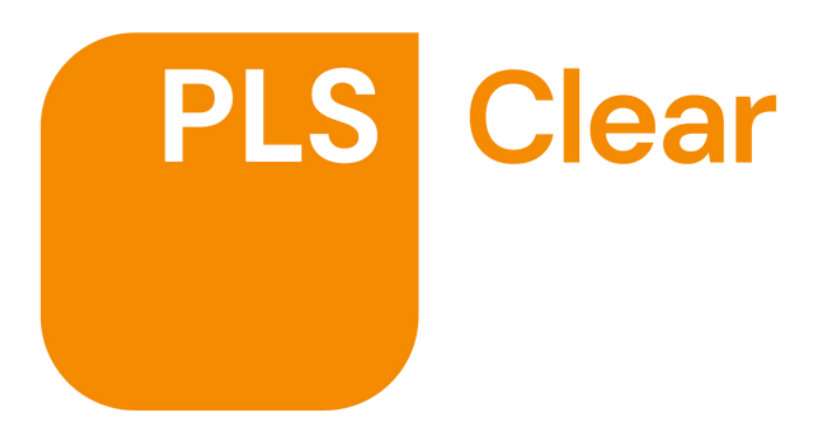